#### 6/5(四)早上9:00,登入大考中心分科測驗試務專區-<u>https://ap.ceec.edu.tw/RegExam?ExamTypes=B</u> 點選考生專區

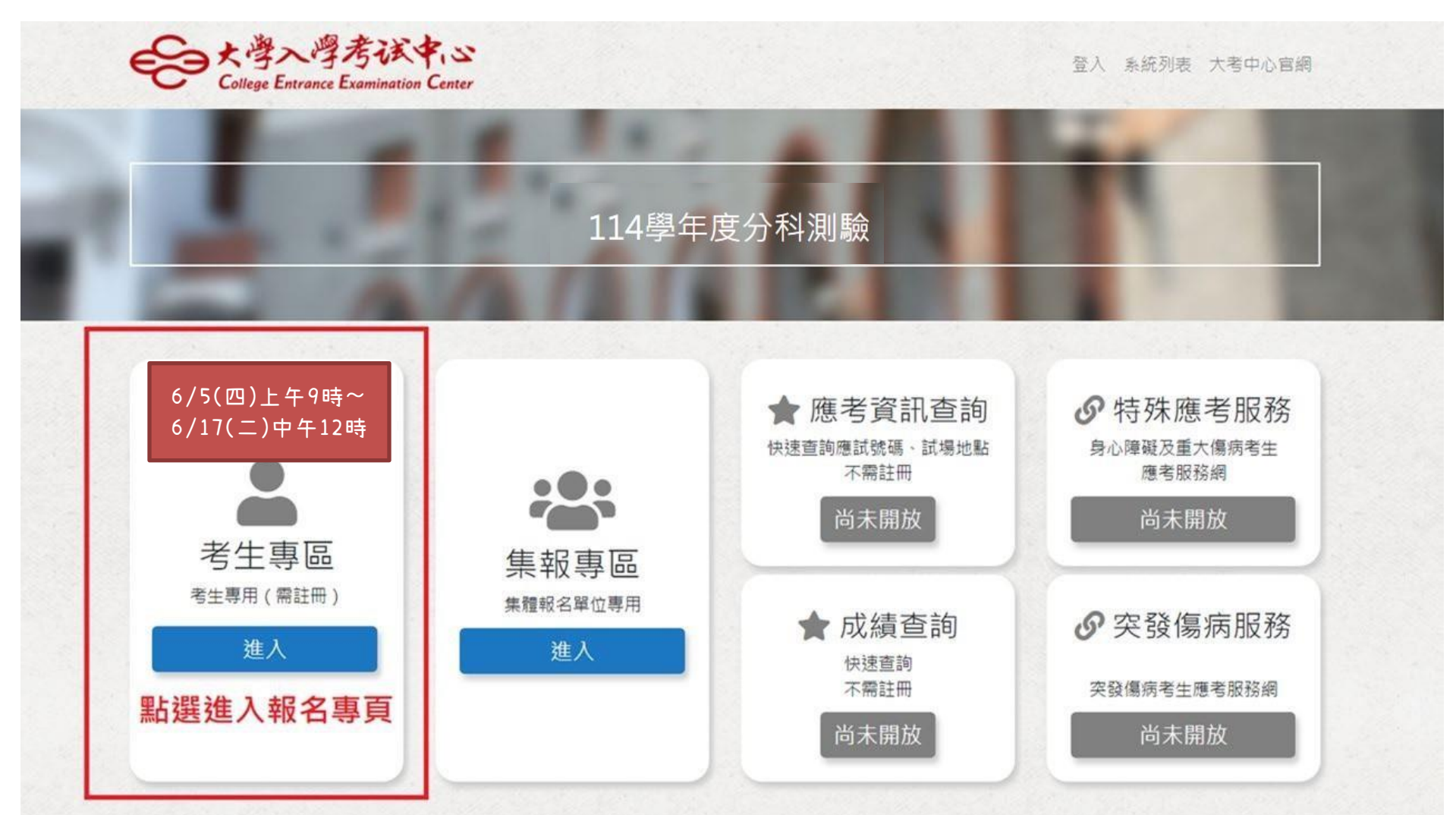

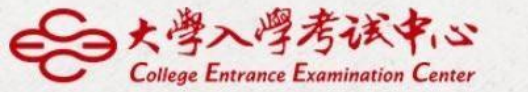

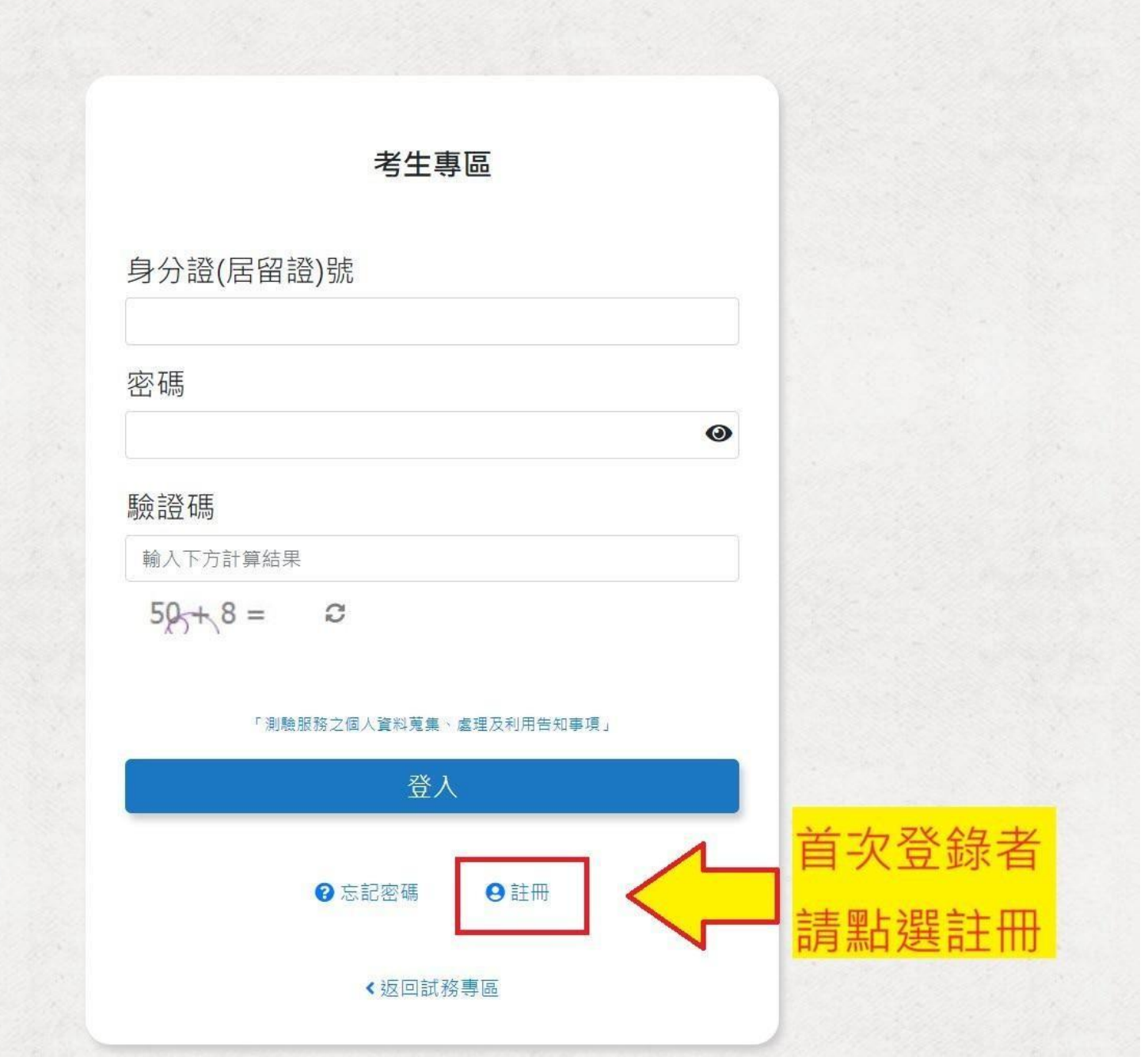

## 初次登錄 請點選註冊

非首次登錄者 請點選登入並輸入密 碼、驗證碼,直接進 入114分科測驗報名 (參考P.5)

|                | 請填寫以卜註冊         | 資料          |   |
|----------------|-----------------|-------------|---|
| 身分證(居留證)號      |                 |             |   |
|                |                 |             |   |
| □是居留證號         |                 |             |   |
| 生日             |                 |             |   |
| 民國年 🖌          | 月               | ✓ 日         | ~ |
| 霄子信箱           |                 |             |   |
| 電子信箱須接收驗證信,請確認 | 信箱是否輸入正確,建議編    | #免使用YAHOO信箱 |   |
|                |                 |             |   |
| 密碼             |                 |             |   |
|                |                 |             | 0 |
| 再次輸入密碼         |                 |             |   |
|                |                 |             | 0 |
| 驗證碼            |                 |             |   |
| 輸入下方計算結果       |                 |             |   |
| 81 + 9 = 3     |                 |             |   |
| ~              |                 |             |   |
|                |                 | 和用告知事項」     |   |
| 「測             | ]驗服務之個人資料蒐集、處理及 |             |   |
| 「測             | D驗服務之個人資料蒐集、處理及 |             |   |
| r پر           |                 |             |   |

## 輸入你的: 身分證字號 生日 電子信箱 並設定密碼完成註冊

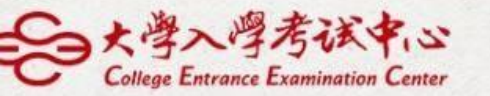

# 身分證(居留證)號 密碼 歐語碼 驗證碼 輸入下方計算結果 39 + 1 = €

考生專區

#### 「測驗服務之個人資料蒐集、處理及利用告知事項」

登入
 ⑦ 忘記密碼
 ● 註冊
 < 返回試務專區</li>

### 返回登入頁 登入考生專區

# 從考生專區進入114分科測驗報名

# 考生須自行完成註冊與登入

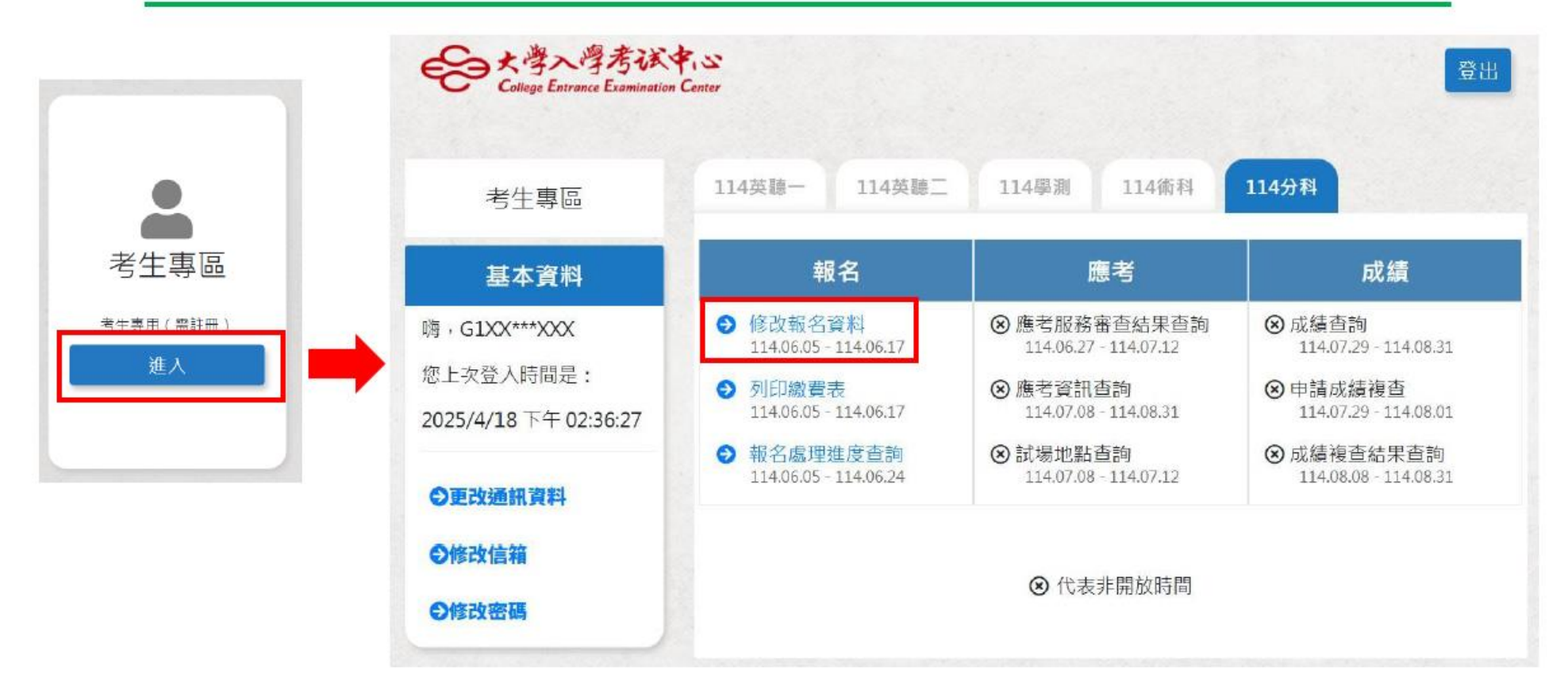

# 考生集轉個同意頁面

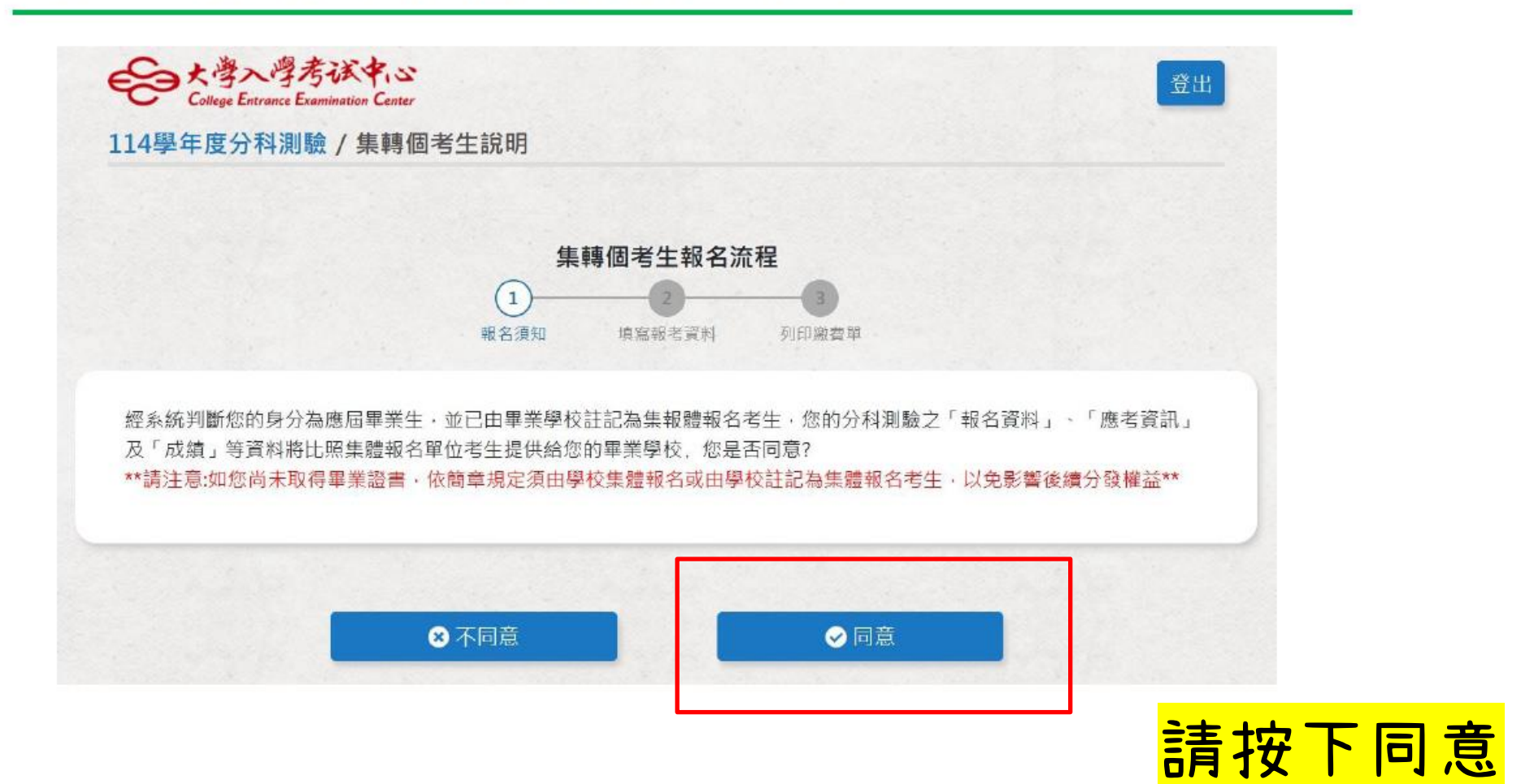

| Styre Ennormal<br>L4學年度分科測      | 考试中心<br>E                     |                                                                                    |                          |         | 同意並確認基本資料! |                                         |  |
|---------------------------------|-------------------------------|------------------------------------------------------------------------------------|--------------------------|---------|------------|-----------------------------------------|--|
| ¢純豐:114年6月5日,                   | 上午90月~114年6月17日               | F#500                                                                              |                          |         |            |                                         |  |
|                                 |                               | 集轉個:<br>()<br>()<br>()<br>()<br>()<br>()<br>()<br>()<br>()<br>()<br>()<br>()<br>() | 考生報名流程<br>2<br>日本市業科 外司会 | )<br>2# |            | 如果這四項資料:<br>連絡電話、行動電話<br>戶籍地址、通訊地址有誤 請至 |  |
| 基本資料                            |                               |                                                                                    |                          |         |            | https://forms.gle/LNLAFH                |  |
|                                 |                               |                                                                                    | •                        |         |            | sKnQNp3x3T7                             |  |
|                                 |                               |                                                                                    |                          |         |            | 填入正確資料                                  |  |
|                                 | (                             | 您為集報考生。資                                                                           | 大頭照                      | 正)      |            |                                         |  |
| 身分證(管醫證)號                       | PQX00000000                   | 姓名                                                                                 | 余00                      | 性別      | 文<br>文     | 試務組老師會盡快於                               |  |
|                                 | 0950102                       | 墨(肄)學校                                                                             | 範例高中                     | 墨/键簧年度  | 114        |                                         |  |
| 生日(民國)                          |                               | 10010020000000                                                                     | 0223661416               | 緊急聯絡人電話 | 090000012  | 0/10( )十十的府你的                           |  |
| 生日(民國)<br>緊急聯絡人                 | 大00                           | 聯絡電話                                                                               | 022,7002,420             |         |            |                                         |  |
| 生日(民國)<br>緊急聯絡人<br>戶籍地址         | 式00<br>高雄市苓雅區凱8               | 聯絡電話<br>定路000號                                                                     |                          |         |            | 個資做好更正,以免影響                             |  |
| 生日(氏國)<br>緊急聯絡人<br>戶籍地址<br>編訊地址 | 式00<br>高雄市苓雅區凱8<br>802 高雄市苓雅區 | 聯相電路<br>第二路000號<br>14凱旋二路000號                                                      |                          |         |            |                                         |  |

#### 填寫報考資料,並再次確認資料是否正確

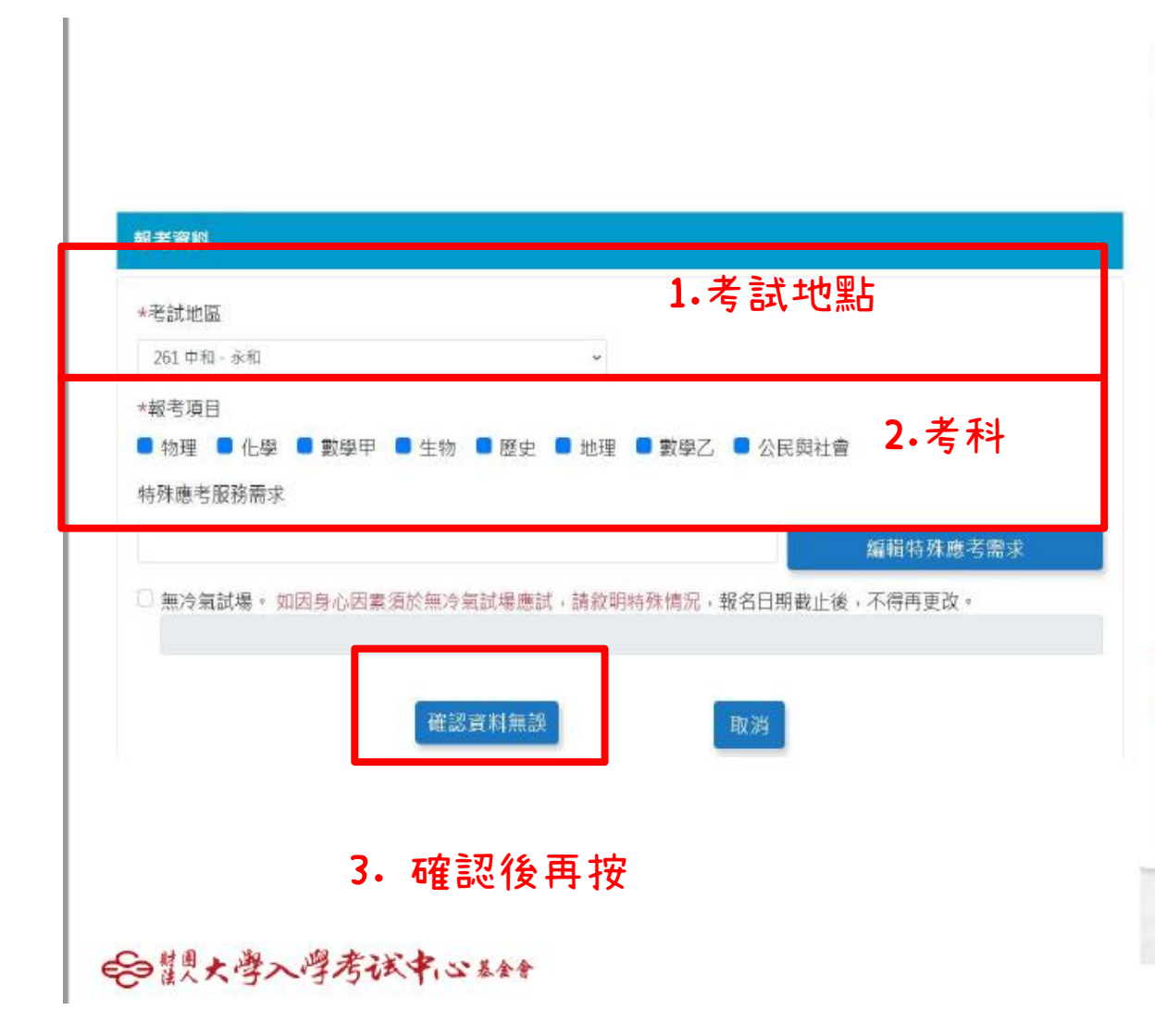

| 考生基本資料    |             |                         |                  |             |            |
|-----------|-------------|-------------------------|------------------|-------------|------------|
|           | (           | 您為集報者生,資                | 大頭照<br>料有譲請向集報單位 | 2更正)        |            |
| 身分證(冒質證)號 | PQX00000000 | 姓名                      | 余00              | 性別          | 女          |
| 生日(民國)    | 0950102     | 畢(肄)學校                  | 範例高中             | ■/肄業年度      | 114        |
| 除給電話      | 0223661416  | 緊急聯絡人                   | 尤00              | 緊急聯絡人電話     | 0900000012 |
| 籍地址       | 高推市苓雅區凱旋    | 二路000號                  |                  |             |            |
| 訊地址       | 802 高雄市美雅區  | -<br>凱旋二路000-           |                  |             |            |
| 卸化/中低收    | 中低收入戶       |                         | ▲ 確認             |             |            |
| 報考資料      |             |                         |                  |             | 確認正確 再     |
| 若試地區      | 261 中和、永和   | L                       | 1. 冉竹            | 宜一次         |            |
| 考科目       | 物理、化學、數學    | 5甲、生物、圏 <mark>史、</mark> | 地理、數學乙、公日        | <b>兵與社會</b> |            |
| 特殊需求      |             |                         |                  |             |            |

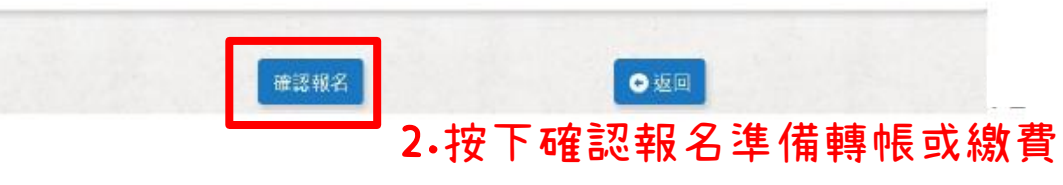

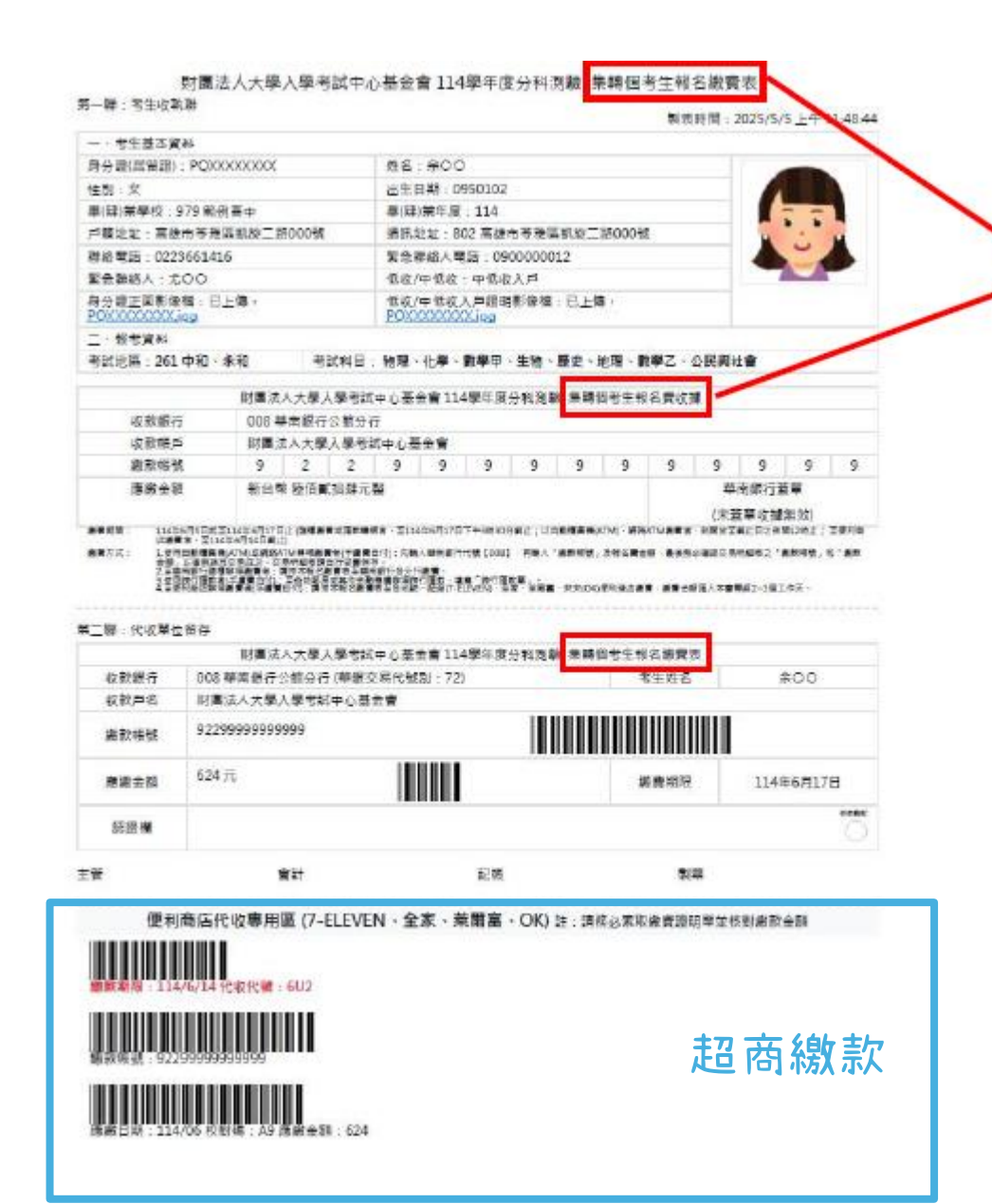

#### 顯示為:集轉個考生報名繳費表

注意!!

超商繳費:6/14(六)夜間12點前 臨櫃繳費:6/17(二)下午三點前完成 網路ATM:6/17(二)夜間12點前

#### 請盡早完成繳費,以免影響權益。